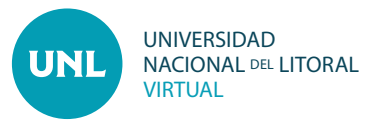

## Cómo administrar bloques laterales en el aula virtual

**PASO 1: Activar edición** en el extremo superior derecho de la pantalla, buscar en la parte inferior del aula la opción **Agrega un bloque** y desplegar la solapa que contiene las distintas opciones disponibles.

**PASO 2:** Seleccionamos entonces el bloque elegido y se agrega automáticamente a la lista de bloques laterales disponibles.

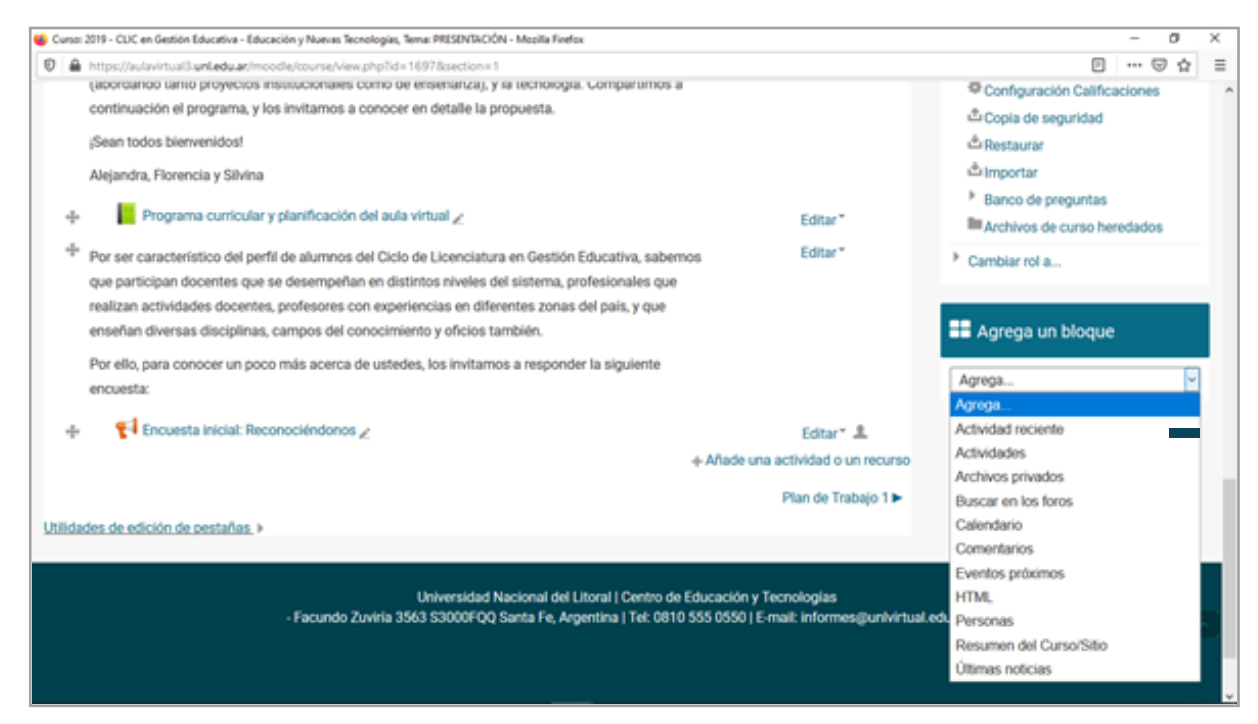

Interface del PASO 1 y 2: Vista de la sección Agregar bloque.

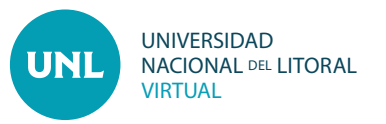

PASO 3: Se puede posicionar los bloques laterales en el orden que querramos. Siempre con la edición activada, podemos ver las opciones para administrarlos.

|                                                                                                    | _                                                                                              |                                                                                                    |                 |                |                     |       |         |    | _  |
|----------------------------------------------------------------------------------------------------|------------------------------------------------------------------------------------------------|----------------------------------------------------------------------------------------------------|-----------------|----------------|---------------------|-------|---------|----|----|
| 📦 Curso: 2019 - CUC en Gestión Educativa - Educación y Nuevas Tecnologías, Tema: PRESINTACIÓN - Mazilla Firefox - 🗸 🗸 |                                                                                                |                                                                                                    |                 |                |                     |       |         | ×  |    |
| Ð                                                                                                    | â                                                                                              | https://aulavirtual3.unl.edu.ar/moodie/course/view.php?id=16978section=1                             |                 |                | P                   |       | 01      | 1  | ē  |
|                                                                                                    |                                                                                                | porque se constituye como una de las claves de las políticas de inclusión no sólo en Argentina sino  |                 |                |                     |       |         | ^  |    |
|                                                                                                    |                                                                                                | en la mayoría de los países de nuestro continente; y a la vez es compleja por el desafío que         |                 | 242            |                     |       |         |    |    |
|                                                                                                    |                                                                                                | presenta a los diferentes actores (equipos directivos, docentes, estudiantes, y otros).              |                 | Pe Pe          | rsonas              |       |         |    |    |
|                                                                                                    |                                                                                                | Antes de avanzar, una pequeña aclaración si bien la denominación de la materia en el marco del       |                 |                |                     |       |         | -  |    |
|                                                                                                    |                                                                                                | Ciclo de Licenciatura es "Educación y Nuevas Tecnologías" en el desarrollo de este seminario         |                 |                |                     |       |         |    |    |
|                                                                                                    |                                                                                                | hablaremos de la relación entre "Educación" y "Tecnologías". La inclusión de tecnologías en las      | @ Participantes |                |                     |       |         |    |    |
|                                                                                                    |                                                                                                | instituciones educativas siempre tiene un estadio en que se pueden denominar como "nuevas";          |                 |                |                     |       |         | 1  |    |
|                                                                                                    |                                                                                                | pues depende de los usos en el ámbito de lo educativo, las definiciones de políticas sociales y      |                 | 📢 Últ          | imas noticias       |       |         |    | ł  |
|                                                                                                    | educativas, entre otras. A su vez las tecnologias también siguen un proceso de desarrollo. Las |                                                                                                    |                 |                |                     |       |         |    | i  |
|                                                                                                    |                                                                                                | tecnologías que se han puesto en el centro de debate actual son las asociadas a la información y     |                 |                |                     |       | * *     | -  | 1  |
|                                                                                                    |                                                                                                | comunicación pues son las que, según veremos en la propuesta que sigue, influyen centralmente en     |                 | Añadir u       | in nuevo tema       |       |         |    | ÷. |
|                                                                                                    |                                                                                                | la constitución de las sociedades y en los modos en que éstas se comunican.                          |                 | (Sin nov       | edades aún)         |       |         |    | E  |
| Co                                                                                                    |                                                                                                | Con este seminario, intentamos promover una mirada dialógica entre la gestión educativa              |                 |                |                     |       |         |    |    |
|                                                                                                    |                                                                                                | (abordando tanto proyectos institucionales como de enseñanza), y la tecnología. Compartimos a        |                 | 100 10         | Iministración       |       |         |    |    |
|                                                                                                    |                                                                                                | continuación el programa, y los invitarnos a conocer en detalle la propuesta.                        |                 | <b>~</b> 0 /\( | anninsuacion        |       |         |    |    |
|                                                                                                    |                                                                                                | an todos biervenidos!                                                                                |                 | 1.             |                     |       |         | -  |    |
|                                                                                                    |                                                                                                |                                                                                                    |                 |                | internet de la com  |       |         |    |    |
|                                                                                                    |                                                                                                | Alejandra, Horencia y Silvina                                                                        |                 | Acm            | nistración dei cun  | 10    |         |    |    |
|                                                                                                    | ÷                                                                                              | 📙 Programa curricular y planificación del aula virtual 🧹                                             | Editar*         | De             | sactivar edicion    |       |         |    |    |
|                                                                                                    |                                                                                                |                                                                                                    | Editor 7        | = D4           | sactivar selector o | oe Ac | IVIGade | 15 |    |
|                                                                                                    | *                                                                                              | Por ser característico del perfil de alumnos del Ciclo de Licenciatura en Gestión Educativa, sabemos | Editar          | W Ed           | itar ajust          |       |         | c, |    |
|                                                                                                    |                                                                                                | que participan docentes que se desempeñan en distintos niveles del sistema, profesionales que        |                 | - Us           | uarios              |       |         |    |    |
|                                                                                                    |                                                                                                | realizan actividades docentes, profesores con experiencias en diferentes zonas del país, y que       |                 | P Inf          | formes              |       |         |    |    |
|                                                                                                    | _                                                                                              | ensenan diversas disciplinas, campos del conocimiento y oficios también.                             |                 | C Ca           | lificaciones        |       |         |    | v  |
|                                                                                                    |                                                                                                |                                                                                                    |                 | -              |                     |       |         |    |    |

| 📢 Últimas noticias 💷         | Acoplar bloque: Convierte el bloque<br>en una pestaña que se ubica en el |
|------------------------------|--------------------------------------------------------------------------|
| Configurar bloque Últimas    | extremo izquierdo de la pantalia.                                        |
| noticias                     | Mover bloque: Se puede mover                                             |
| Ocultar bloque Últimas       | hacia arriba o hacia abajo.                                              |
| noticias                     | Acciones: Ofrece la posibilidad                                          |
| 🤱 Asignar roles en el bloque | de Configurar, Ocultar o Eliminar                                        |
| Últimas noticias             | el bloque.                                                               |
| 🗙 Eliminar bloque Últimas    |                                                                          |
| noticias                     | a los estudiantes visibilizar el bloque.                                 |

Interface del PASO 3: Vista zoom de la sección editar bloque Últimas noticias

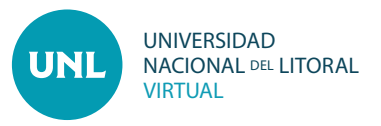

\*En este tutorial agregamos el bloque Últimas noticias, que crea automáticamente un foro de Novedades que funciona como cartelera, es decir que el docente puede publicar información, pero los estudiantes no, y tampoco pueden responder. La suscripción a este foro es automática.

Una vez creado el bloque, lo movimos al primer lugar de la columna lateral.

| Image: Index and the second of the second of t | 🍅 Curso: 2019 - CUC en Gestión Educativa - Educación y Nuevas Tecnologías - Mozilla Firefox            | - a ×                                                                     |
|----------------------------------------------------------------------------------------------------|----------------------------------------------------------------------------------------------------|---------------------------------------------------------------------------|
| UNL - VIRTUAL   • Negera Procepai • Mas Carsos • Mas Carsos • Null Virtual > Unidades Académicas > FHUC > FHUC 2019 > Propuestas Formativas > 19_CLGE_EducNTICs • UNLVirtual > Unidades Académicas > FHUC > FHUC 2019 > Propuestas Formativas > 19_CLGE_EducNTICs • UNLVirtual > Unidades Académicas > FHUC > FHUC 2019 > Propuestas Formativas > 19_CLGE_EducNTICs • UNLVirtual > Unidades Académicas > FHUC > FHUC 2019 > Propuestas Formativas > 19_CLGE_EducNTICs • UNLVirtual > Unidades Académicas > FHUC > FHUC 2019 > Propuestas Formativas > 19_CLGE_EducNTICs • UNLVirtual > Unidades Académicas > FHUC > FHUC 2019 > Propuestas Formativas > 19_CLGE_EducNTICs • UNLVirtual > Unidades Académicas > FHUC > FHUC 2019 > Propuestas Formativas > 19_CLGE_EducNTICs • UNLVirtual > Unidades Académicas > FHUC > FHUC 2019 > Propuestas Formativas > 19_CLGE_EducNTICs • UNLVirtual > Unidades Académicas > FHUC > FHUC 2019 > Propuestas Formativas > 19_CLGE_EducNTICs • UNLVirtual > Unidades Académicas > FHUC > FHUC 2019 > Propuestas Formativas > 19_CLGE_EducNTICs • UNLVirtual > Unidades Académicas > FHUC > FHUC 2019 > Propuestas Formativas > 19_CLGE_EducNTICs • Unicode educativa • Unicode educativa • Unicode educativa • Inicide de Homanitation = Inicide educativa • Inicide educativa • Inicide educativa </td <td>A https://aulavirtual3.unledu.ar/mcodle/course/view.php7id=1697</td> <td> ☺ ☆ ≡</td>                                                                                                    | A https://aulavirtual3.unledu.ar/mcodle/course/view.php7id=1697                                        | ☺ ☆ ≡                                                                     |
| • Paper Principal       • Area personal       Image: Area personal       Image: Area personal       Image: Area personal       Image: Area personal         • Paper Principal       • Area personal       • Cachar and dail       Image: Area personal       Image: Area personal       Image: Area personal         • Novedades       • Consultas       • Consultas       • Consodo sitio       • Consultas                                                                                                    | UNL·VIRTUAL                                                                                            |                                                                           |
| Educación y Nuevas Tecnologías   Fecultad de Novedades y Consultas     Foro de Novedades y Consultas     Foro de Novedades y Consultas                                                                                                    | 🕷 Página Principal 🛛 🚓 Área personal 🗖 Mis Cursos                                                      | 🕼 Activar edición 🖉 Vista estándar                                        |
| Facultad do Numanitados y Cleacias       FHUC         Madir un nuevo tema       Madir un nuevo tema         Nueva actividad       11 er mg. 11 az Madia FLORENCIA PUGOI         Educación y Nuevas Tecnologías                                                                                                    | > UNLVirtual > Unidades Académicas > FHUC > FHUC 2019 > Propuestas Formativas > 19_CLGE_EducNTICs      |                                                                           |
| Educación y Nuevas Tecnologías       Área personal                                                                                                    | Facultad de Humanidades y Clencias                                                                     | Últimas noticias                                                          |
| Educación y Nuevas Tecnologías Consultas Ácea personal<br>Poro de Novedades y Consultas Ácea personal<br>Novedades del sitio                                                                                                    | CICLO DE LICENCIATURA EN GESTIÓN EDUCATIVA                                                             | Nueva actividad<br>11 demay, 1122 MARÍA FLORENCIA PUGGI<br>Temas antiguos |
| Foro de Novedades y Consultas     Area personal     Inicio del sitio     Plenese del sitio                                                                                                    | Educación y Nuevas Tecnologías                                                                         | 📥 Navegación 💿                                                            |
| Novedades Planae del sitio                                                                                                    | Consultas                                                                                              | Área personal                                                             |
| <ul> <li>Paginase dal sitia</li> </ul>                                                                                                    | The Novedades                                                                                          | <ul> <li>Inicio del sitio</li> </ul>                                      |
| · regress otto serv                                                                                                    |                                                                                                    | Paginas del sitio                                                         |
| PRESENTACIÓN Plan de Trabajo 1 Plan de Trabajo 2 Plan de Trabajo 3 Plan de Trabajo 4 Plan de Trabajo 5 Curso actual                                                                                                    | PRESENTACIÓN Plan de Trabajo 1 Plan de Trabajo 2 Plan de Trabajo 3 Plan de Trabajo 4 Plan de Trabajo 5 | <ul> <li>Urso actual</li> <li>19 CLGE EducMICs</li> </ul>                 |

Interface : Vista de bloque Últimas noticias movido al primer lugar de la columna.

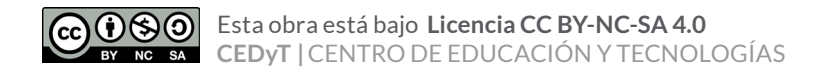